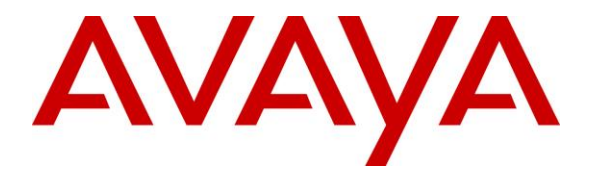

Avaya Solution & Interoperability Test Lab

# **Application Notes for MultiTech FaxFinder® FFx40 with Avaya IP Office – Issue 1.0**

### Abstract

These Application Notes describe the configuration steps required to integrate the MultiTech FaxFinder® FFx40 with Avaya IP Office. The MultiTech FaxFinder FFx40 is a fax server that uses analog ports from Avaya IP Office to send and receive faxes. The FaxFinder FF840 with a FaxFinder FFEX16 expansion module, which provides 16 additional analog ports, was used in the compliance test.

Information in these Application Notes has been obtained through DevConnect compliance testing and additional technical discussions. Testing was conducted via the DevConnect Program at the Avaya Solution and Interoperability Test Lab.

## 1. Introduction

These Application Notes describe the configuration steps required to integrate the MultiTech FaxFinder® FFx40 with Avaya IP Office. The MultiTech FaxFinder FFx40 is a fax server that uses analog ports from Avaya IP Office to send and receive faxes. The FaxFinder FF840 with a FaxFinder FFEX16 expansion module, which provides 16 additional analog ports, was used in the compliance test.

For each user on Avaya IP Office that desires to use fax, a fax extension is assigned and configured on MultiTech FaxFinder IP. Incoming fax calls to these fax extensions are routed to MultiTech FaxFinder FFx40 via an available analog port. The received incoming fax can be sent to the fax recipient's email address, printed automatically, or stored in a shared folder, depending on the provisioning in MultiTech FaxFinder FFx40. In the compliance testing, the shared folder method was used to store incoming faxes.

Outgoing faxes can be sent from the MultiTech FaxFinder client application, from any PC application that supports print, from any email client using the T.37 interface, or from the MultiTech FaxFinder web interface. In the compliance testing, the web interface method was used to send outgoing faxes.

## 2. General Test Approach and Test Results

DevConnect Compliance Testing is conducted jointly by Avaya and DevConnect members. The jointly-defined test plan focuses on exercising APIs and/or standards-based interfaces pertinent to the interoperability of the tested products and their functionalities. DevConnect Compliance Testing is not intended to substitute full product performance or feature testing performed by DevConnect members, nor is it to be construed as an endorsement by Avaya of the suitability or completeness of a DevConnect member's solution.

The feature test cases were performed manually. Internal and external fax calls to and from MultiTech FaxFinder IP were made. The fax calls were sent and received using the MultiTech FaxFinder FFx40 web interface and the analog fax destination at the PSTN.

The serviceability test cases were performed manually by disconnecting/reconnecting the Ethernet cable to MultiTech FaxFinder FFx40, and by rebooting the MultiTech FaxFinder FFx40 server.

## 2.1. Interoperability Compliance Testing

The interoperability compliance test included feature and serviceability testing. The feature testing focused on verifying the following with MultiTech FaxFinder IP:

- Proper handling of faxes via analog ports, including send/receive, internal fax, external fax over ISDN (PRI), simultaneous bi-directional faxes, and miscellaneous failure scenarios.
- Proper handling of faxes with different pages, complexity, format and data rates.

| JAO; Reviewed: |  |
|----------------|--|
| SPOC 4/23/2014 |  |

• No adverse impact on any internal or external calls during faxes.

The serviceability testing focused on verifying the ability of MultiTech FaxFinder FFx40 to recover from adverse conditions, such as disconnecting/reconnecting the Ethernet cable to MultiTech FaxFinder FFx40.

## 2.2. Test Results

All test cases passed.

#### 2.3. Support

Technical support on MultiTech FaxFinder FFx40 or FFEX16 can be obtained via phone or MultiTech support website.

- **Phone:** (763) 717-5863
- Web: <u>https://support.multitech.com</u>

## 3. Reference Configuration

In the compliance testing, the Avaya IP Office users have fax extensions in the range of 603xx and the analog ports on MultiTech FaxFinder have extensions in the range of 602xx.

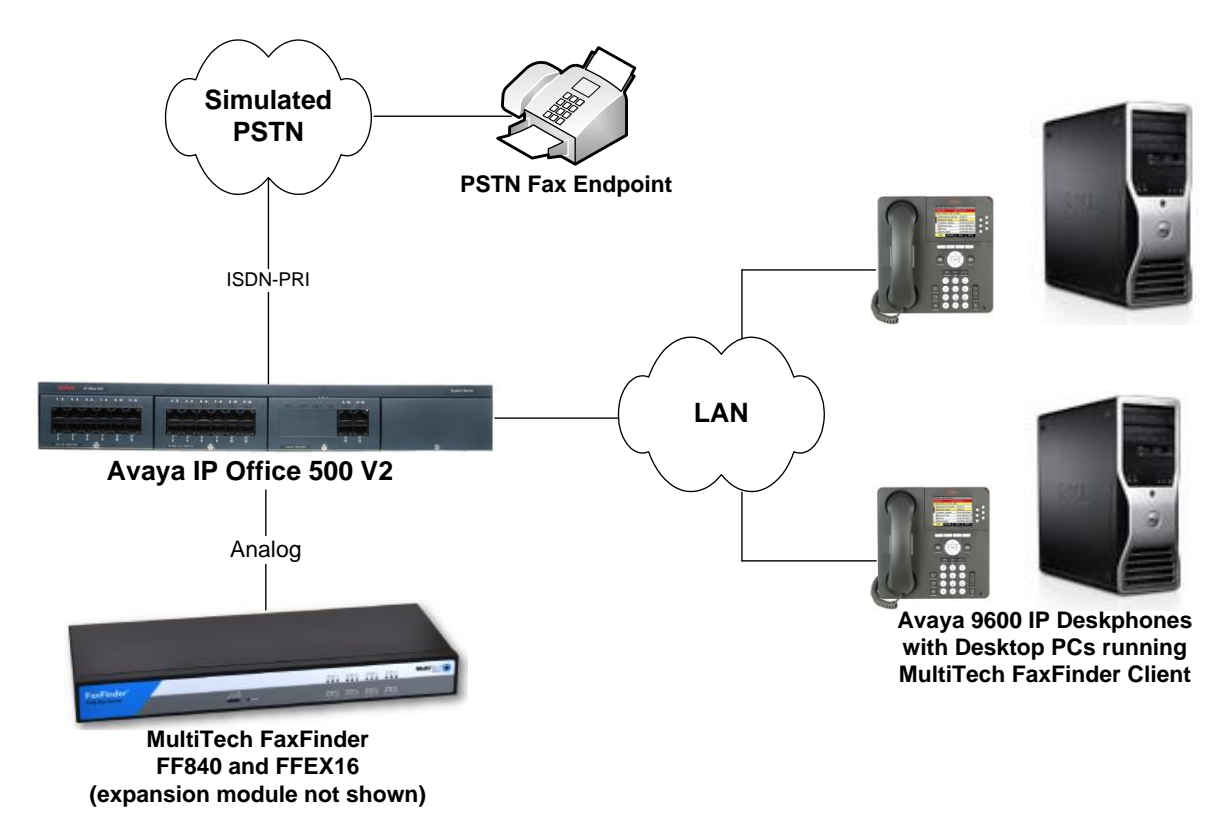

#### Figure 1: MultiTech FaxFinder FF840 and Faxfinder FFEX16 Expansion Module with Avaya IP Office using Analog Ports

## 4. Equipment and Software Validated

The following equipment and software were used for the sample configuration provided:

| Equipment                                                 | Software  |
|-----------------------------------------------------------|-----------|
| Avaya IP Office 500 V2                                    | 9.0 (829) |
| Avaya 9600 Series IP Deskphones (H.323)                   | \$3.210A  |
| MultiTech FaxFinder IP FF840 with FFEX16 Expansion Module | 3.0.0     |

**Note:** Testing was performed with IP Office 500 v2 R9.0, but it also applies to IP Office Server Edition R9.0. Note that IP Office Server Edition requires an Expansion IP Office 500 v2 R9.0 to support analog or digital endpoints or trunks. IP Office Server Edition does not support TAPI Wave or Group Voicemail.

## 5. Configure Avaya IP Office

This section provides the procedures for configuring Avaya IP Office. The procedures include the following areas:

- Administer physical fax ports
- Administer fax hunt group
- Administer virtual fax users

#### 5.1. Administer Physical Fax Ports

From a PC running the Avaya IP Office Manager application, select Start  $\rightarrow$  Programs  $\rightarrow$  IP Office  $\rightarrow$  Manager to launch the Manager application. Select the proper IP Office system and log in with the appropriate credentials.

The **Avaya IP Office R9 Manager** screen is displayed. From the configuration tree in the left pane, right-click on **Extension** to enter a new extension for the first analog port connected to MultiTech FaxFinder.

The **Analogue Extension** screen is displayed. In the Base Extension field, enter the extension for the analog port. In this example, the first analog port is extension "60201". In **Caller Display Type**, select "DTMFF" from the drop-down list, to enable the called number to be outpulsed via DTMF to MultiTech FaxFinder upon call connection.

| 👫 Avaya IP Office R9 Manager devcon-                               | ipo [9.0.0.829] [Administr | ator(Administrator)] |                                       |
|--------------------------------------------------------------------|----------------------------|----------------------|---------------------------------------|
| <u> E</u> ile <u>E</u> dit <u>V</u> iew <u>T</u> ools <u>H</u> elp |                            |                      |                                       |
| evcon-ipo 🔹 Extension                                              | ▼ 1 60201                  | •                    |                                       |
| 🗓 🗸 🖾 - 🔚 🖪 💽 🖬 🔺 🗸 🖉                                              | ₹ 1                        | ,                    |                                       |
| IP Offices                                                         | 🗄 Analogu                  | e Extension: 1 60201 | 📸 • 🔤   🗙   🗸   <   >                 |
| · ● · · 8 BOOTP (2)                                                | Extn Analogue              |                      |                                       |
| 🕀 💯 Operator (3)                                                   |                            | 4                    |                                       |
| E Suther (1)                                                       | Extension Id               | 1                    |                                       |
| 田一句 Dystell (1)<br>田一句 Line (3)                                    | Base Extension             | 60201                |                                       |
| Gontrol Unit (4)                                                   | Calley Display Type        | DIMEE                |                                       |
| Extension (32)                                                     | Caller Display Type        | DIMFF                | · · · · · · · · · · · · · · · · · · · |
|                                                                    |                            | Apploque Handret     |                                       |
|                                                                    | Device Type                | Analogue handset     |                                       |
| 4 7 207                                                            | Laution                    | Custom (Alama)       |                                       |
|                                                                    | Location                   | System (None)        | · · · · · · · · · · · · · · · · · · · |
| 8005 40000                                                         | Module                     | BP1                  |                                       |
| 8002 60000                                                         | Port                       | 1                    |                                       |
|                                                                    | Port                       | 1                    |                                       |
|                                                                    | <                          |                      | >                                     |
|                                                                    |                            |                      |                                       |
| 40 103 60004                                                       |                            | <u>O</u> K           | Cancel Help                           |
| 📣 104 60005 🛛 🗸 🗸                                                  |                            |                      |                                       |

From the configuration tree in the left pane, right-click on **User** and select **New** from the pop-up list to add a new user. Select the **User** tab and enter a descriptive **Name** and **Full Name**. Enter the extension configured above in the **Extension** field. In this case, the user is "60201".

Repeat this section for all analog ports that are physically connected to MultiTech FaxFinder. In the compliance testing, two analog ports with extensions "60201" and "60202" were used.

| 👫 Avaya IP Office R9 Manager devcon-ipo [                                                                                                    | 9.0.0.829] [Administrator                                                                                                    | (Administrator)]                                                  |           |
|----------------------------------------------------------------------------------------------------|----------------------------------------------------------------------------------------------------|-------------------------------------------------------------------|-----------|
| <u>File E</u> dit <u>V</u> iew <u>T</u> ools <u>H</u> elp                                                                                                    |                                                                                                    |                                                                   |           |
| 🕴 devcon-ipo 🔹 User                                                                                                    | <ul> <li>60201 FaxPort1</li> </ul>                                                                                                    | •                                                                 |           |
| i 💄 🗁 - 🔚 🖪 💽 📰 🛕 🗸 🐸 孝 '                                                                                                    |                                                                                                    |                                                                   |           |
| IP Offices                                                                                                    | ×                                                                                                    | FaxPort1: 60201 🛛 😁 - 🖭   🗙                                       | ✓   <   > |
| ■         ▲ BOOTP (2)           ■         ✓ Operator (3)           ■         ✓ System (1)           ■         ✓ System (1)           ■         ✓ Control Unit (4)           ■         ✓ Control Unit (4) | User Voicemail DND Shi<br>Name<br>Password<br>Confirm Password<br>Account Status<br>Full Name<br>Extension<br>Email Address<br>Locale<br>Priority<br>System Phone Rights<br>Profile | ort Codes Source Numbers Telephony Forwarding Dial In Voice Recon |           |
| 60012 Extn60012                                                                                                    |                                                                                                    |                                                                   |           |
| Received BOOTP request for 182032c7c2e1, 0.0.0.0:68                                                                                                    | ), unable to process                                                                                                    |                                                                   |           |

## 5.2. Administer Fax Hunt Group

From the configuration tree in the left pane, right-click on **Group** and select **New** from the popup list to add a new hunt group. Enter desired values for the **Name** and **Extension** fields.

Click on **Edit** in the **User List** section to add members.

| 🚹 Avaya IP Office R9 Manager devco                           | n-ipo [9.0.0.829] [Adminis           | trator(Administrator)]               |                       |                                 |      |
|--------------------------------------------------------------|--------------------------------------|--------------------------------------|-----------------------|---------------------------------|------|
| <u>File E</u> dit <u>V</u> iew <u>T</u> ools <u>H</u> elp    |                                      |                                      |                       |                                 |      |
| 🕴 devcon-ipo 💽 💌 Group                                       | <ul> <li>60200 FaxFinderH</li> </ul> | unt 🗾                                |                       |                                 |      |
| 🛛 🗷 - 🖃 🖪 💽 🖬 🔺 🛹 🖉                                          | ; ≄ 1                                |                                      |                       |                                 |      |
| IP Offices                                                   | 12                                   | Sequential Group FaxF                | inderHunt: 60200*     | - 🗎 - 😬   1                     | ×    |
| BOOTP (2)     Bootp (3)                                      | Group Queuing Overflow F             | allback Voicemail Voice Recording An | nouncements SIP       |                                 |      |
| evcon-ipo                                                    | Name                                 | FaxFinderHunt                        | Profile               | Standard Hunt Group 🛛 🗸 🗸 🗸 🗸 🗸 |      |
|                                                              | Extension                            | 60200                                | Ex Directory          |                                 |      |
| Control Unit (4)                                             | Ring Mode                            | Sequential 🗸                         | No Answer Time (secs) | System Default (15)             |      |
| ⊕                                                            | Hold Music Source                    | No Change                            |                       |                                 |      |
| Group (4)                                                    | Ring Tone Override                   | None                                 |                       |                                 |      |
| 60100 CI eIVR<br>60200 FaxFinderHunt                         | Agent's Status on No-Answer          | None                                 |                       |                                 |      |
| 200 Main                                                     | Applies To                           |                                      |                       |                                 |      |
| € Short Code (62)                                            | Extension Name                       |                                      |                       |                                 |      |
| Service (0)                                                  |                                      |                                      |                       |                                 |      |
| <ul> <li>RAD (1)</li> <li>Incoming Call Route (4)</li> </ul> |                                      |                                      |                       |                                 |      |
| WanPort (0)                                                  |                                      |                                      |                       |                                 |      |
| Time Profile (0)                                             |                                      |                                      |                       |                                 |      |
| Firewall Profile (1)     In Deute (1)                        |                                      |                                      |                       |                                 |      |
| Account Code (0)                                             |                                      |                                      |                       |                                 |      |
| License (77)                                                 |                                      |                                      |                       |                                 |      |
| <ul> <li>User Rights (8)</li> </ul>                          |                                      |                                      |                       |                                 |      |
| Auto Attendant (0)                                           |                                      |                                      |                       |                                 |      |
| RAS Location Request (0)                                     |                                      |                                      |                       | Edit Remove                     |      |
| - 🦝 Location (0)                                             |                                      |                                      |                       |                                 |      |
|                                                              |                                      |                                      |                       |                                 |      |
|                                                              |                                      |                                      |                       | <u>OK</u>                       | Help |
| Received BOOTP request for 182032c7c2e1, 0.                  | 0.0.0:68, unable to process          |                                      |                       |                                 | ),;; |

The **Select Members** screen is displayed. Select the entries with **Extn** values corresponding to the physical analog fax ports from **Section 5.1**, and click the **Append** button to move the selected entries to the right. Click **OK**.

| Sequential    | Hunt        | Gro   | up   60200 F | axFind  | erHunt - | Select Men | nbers |
|---------------|-------------|-------|--------------|---------|----------|------------|-------|
| Filters       | _           |       |              |         |          |            |       |
| Extn Name     | · E         | xtn I | Number       |         |          |            |       |
|               |             |       |              |         |          |            |       |
| Available Use | ers ( 31731 | )     |              | Members | :(3/3)   |            |       |
| Name          | Extn        | ^     | 1            | Order   | Enabled  | Name       | Extn  |
| Extn204       | 204         |       |              |         | <b>~</b> | FaxPort1   | 60201 |
| Extn205       | 205         |       |              | 2       | <b>~</b> | FaxPort2   | 60202 |
| Extn206       | 206         |       |              | 3       | <b>V</b> | FaxPort3   | 60203 |
| Extn207       | 207         |       |              |         |          |            |       |
| Extn208       | 208         |       |              |         |          |            |       |
| Extn60000     | 60000       |       |              |         |          |            |       |
| Extn60001     | 60001       |       |              |         |          |            |       |
| Extn60002     | 60002       |       |              |         |          |            |       |
| Extn60003     | 60003       |       |              |         |          |            |       |
| Extn60004     | 60004       |       |              |         |          |            |       |
| Extn60005     | 60005       |       |              |         |          |            |       |
| Extn60006     | 60006       |       |              |         |          |            |       |
| Extn60007     | 60007       |       | Add Berore   |         |          |            |       |
| Extn60008     | 60008       | ≡     | Add After    |         |          |            |       |
| Extn60009     | 60009       |       | Append       |         |          |            |       |
| Extn60010     | 60010       |       |              |         |          |            |       |
| Extn60011     | 60011       |       | Hemove       |         |          |            |       |
| Extn60012     | 60012       |       |              |         |          |            |       |
| Extn60013     | 60013       |       |              |         |          |            |       |
| Extn60014     | 60014       |       |              |         |          |            |       |
| Extn60015     | 60015       |       |              |         |          |            |       |
| Extn60016     | 60016       |       |              |         |          |            |       |
| Extn60017     | 60017       |       |              |         |          |            |       |
| Extn60020     | 60020       |       |              |         |          |            |       |
| Fax60300      | 60300       |       |              |         |          |            |       |
| Fax60301      | 60301       |       |              |         |          |            |       |
| FaxPort1      | 60201       |       |              |         |          |            |       |
| FaxPort2      | 60202       |       |              |         |          |            |       |
| FaxPort3      | 60203       | ~     | 4            |         |          |            |       |
|               |             |       |              | 0       |          | Cancel     | Help  |

| <u>File E</u> dit <u>V</u> iew <u>T</u> ools <u>H</u> elp                                                                                                    | ni-iho [3.0.0.023] [Admin                                                    | istrator (Administrator )]                                                        |                                            |                                            |               |           |
|----------------------------------------------------------------------------------------------------|------------------------------------------------------------------------------|-----------------------------------------------------------------------------------|--------------------------------------------|--------------------------------------------|---------------|-----------|
| devcon-ipo 🔽 Group                                                                                                    | ✓ 60200 FaxFinde                                                             | erHunt                                                                            |                                            |                                            |               |           |
| 1 2 🖻 - 🗐 1 🔤 🔛 🔺 🗸 🗸                                                                                                    | ≝ ≄ 18                                                                       |                                                                                   |                                            |                                            |               |           |
| IP Offices                                                                                                    | 12                                                                           | Sequential Group FaxFin                                                           | derHunt: 60200*                            |                                            | 📸 - 🔛   🗙   - | ✓   <   > |
|                                                                                                    | Group Queuing Overflow Name Extension Ring Mode Hold Music Source            | Fallback Voice Recording Ann<br>FaxFinderHunt<br>60200<br>Sequential<br>No Change | Profile Ex Directory No Answer Time (secs) | Standard Hunt Group<br>System Default (15) | ×             |           |
| Group (4)     Goldo Cl eVR     Goldo FaxFinderHunt     Goldo FaxFinderHunt     Goldo FaxFinderHun | Ring Tone Override<br>Agent's Status on No-Answer<br>Applies To<br>User List | None   None                                                                       |                                            |                                            | ]             |           |
| (1) Service (0)     (1)     (2) Service (0)     (2) Service (0)     (2) Service (0)     (2) Service (0)     (2) Service (0)     (2) Service (0)     (2) Service (0)     (2) Service (1)     (2) Service (1)     (2) Service ( | Extension Name<br>V 60201 FaxPort1<br>V 60202 FaxPort2<br>V 60203 FaxPort3   |                                                                                   |                                            | Edit                                       | Remove        |           |
| Location (0)                                                                                                    |                                                                              |                                                                                   |                                            |                                            |               |           |
|                                                                                                    |                                                                              |                                                                                   |                                            | <u>o</u> k                                 |               | Help      |

The **Sequential Group** screen is displayed and updated with the selected members.

M Avaya IP Office R9 Manager devcon-ipo [9.0.0.829] [Administrator(Administrator)] Eile <u>E</u>dit <u>V</u>iew <u>T</u>ools <u>H</u>elp Group 60200 FaxFinderHunt devcon-ipo • ] 2 🗁 - 🗐 🖪 💽 📰 🔥 🗸 🖉 🦉 ł Z **IP Offices** Sequential Group FaxFinderHunt: 60200\* 📸 🗕 🔛 🛛 🗙 🖌 🖌 🖌 📥 🗉 🐰 BOOTP (2) Group Queuing Overflow Fallback Voicemail Voice Recording Announcements SIP 🗄 💯 Operator (3) 📃 Queuing On 😑 🤜 devcon-ipo No Limit 🗹 Normalize Queue Length 🗄 🤜 System (1) Queue Length 🛓 行 Line (3) Assign Call On Agent Answer  $\sim$ Queue Type 🕣 🤝 Control Unit (4) 🗄 🦽 Extension (32) Calls In Queue Alarm 🗄 🧯 User (33) Calls In Queue Threshold 🎇 Group (4) Ē٠ 🍇 60100 CI eIVR <None> Analog Extension to Notify n 60200 FaxFinderHu

Select the **Queuing** tab and disable **Queuing On** as shown below.

Select the **Voicemail** tab, and verify that **Voicemail On** and **Voicemail Email** are disabled as shown below.

| 👫 Avaya IP Office R9 Manager devco                         | on-ipo [9.0.0.829] [Administrator       | r(Administrator)]              |                              |                       |
|------------------------------------------------------------|-----------------------------------------|--------------------------------|------------------------------|-----------------------|
| <u> Eile E</u> dit <u>V</u> iew <u>T</u> ools <u>H</u> elp |                                         |                                |                              |                       |
| devcon-ipo 🔹 Group                                         | <ul> <li>60200 FaxFinderHunt</li> </ul> | •                              |                              |                       |
| 2 🖉 - 🖬 🖪 🔛 🖬 🔥 🗸                                          | ≝ <b>≈ 1</b> 8                          |                                |                              |                       |
| IP Offices                                                 | 🔁 Se                                    | quential Group FaxFind         | lerHunt: 60200*              | 📸 - 🔛   🗙   🗸   <   > |
| BOOTP (2)                                                  | Group Queuing Overflow Fallback         | Voicemail Voice Recording Anno | ouncements SIP               |                       |
| i ∰ 🥐 Operator (3)<br>⊟ 🖘 devcon-ipo                       | Voicemail Code                          |                                | Voicemail On                 |                       |
| in                                                         | Confirm Voicemail Code                  |                                | Voicemail Answer Time (secs) | 45                    |
| Control Unit (4)                                           | Voicemail Email                         |                                | Voicemail Help               |                       |
|                                                            | - Voicemail Email                       |                                | Broadcast                    |                       |
| Group (4)                                                  | ● Off ─ Copy ─ Forward ○                | Alert                          | UMS Web Services             |                       |
| 60200 FaxFinderHunt                                        |                                         |                                |                              |                       |

🙀 200 Main

#### 5.3. Administer Virtual Fax Users

For every IP Office user who desires to use MultiTech FaxFinder with a personal identifiable fax number, a virtual fax extension and user needs to be created. From the configuration tree in the left pane, right-click on **Extension** and select New  $\rightarrow$  H323 Extension. The H323 Extension screen is displayed. Enter the desired **Base Extension**, in this case "60300".

| 🐮 Avaya IP Office R9 Manag                             | er devcon-ipo [9.0.0.829] [Adm | inistrator(Administrator)]   |                   |
|--------------------------------------------------------|--------------------------------|------------------------------|-------------------|
| <u> Eile E</u> dit <u>V</u> iew <u>T</u> ools <u>H</u> | lelp                           |                              |                   |
| 🕴 devcon-ipo 🛛 🔹 Extens                                | sion 🔹 8006 60300              | •                            |                   |
| 1 2. 🗁 - 🖃   🔺 🔝 🔟                                     | ∖ 🗸 ﷺ 🕹 🖌                      |                              |                   |
| IP Offices                                             | H323 Ex                        | ktension: 8006 60300 🛛 💣 🗸 🔛 | ]   🗙   🗸   <   > |
| BOOTP (2)                                              | Extn VoIP                      |                              |                   |
| e so devcon-ipo                                        | Extension Id                   | 8006                         |                   |
| 重 ~句 System (1)<br>重 个子 Line (3)                       | Base Extension                 | 60300                        |                   |
| Control Unit (4)     Extension (32)                    | Phone Password                 |                              |                   |
| Ap 4 204                                               | Caller Display Type            | On                           | ~                 |
|                                                        | Reset Volume After Calls       |                              |                   |
| <b>4</b> 0 7 207<br><b>4</b> 0 8 208                   | Device Type                    | Unknown IP handset           |                   |
| 8005 40000<br>8002 60000<br>8003 60001                 | Location                       | Automatic                    | *                 |
| <b>4</b> 101 60002                                     | Module                         | 0                            |                   |
|                                                        | Port                           | 0                            |                   |
| 104 60005 105 60006 106 60007                          | Disable Speakerphone           |                              |                   |

From the configuration tree in the left pane, right-click on **User**, and select **New**. The **User** screen is displayed. Select the **User** tab. Enter a descriptive **Name** and **Full Name**. For **Extension**, enter the base extension number configured above (e.g., "60300").

| 🌃 Avaya IP Office R9 Manager de                           | vcon-ipo [9.0.0.829] [Admin       | istrator(Administrator)]                    |                             |
|-----------------------------------------------------------|-----------------------------------|---------------------------------------------|-----------------------------|
| <u>File E</u> dit <u>V</u> iew <u>T</u> ools <u>H</u> elp |                                   |                                             |                             |
| i devcon-ipo 🔹 User                                       | <ul> <li>60300 Fax6030</li> </ul> | 0 🔹                                         |                             |
| 1 2. 🗁 - 🗐 🖪 💽 🖬 🔺 🗸                                      | i ≝ <b>2 1</b> 8                  |                                             |                             |
| IP Offices                                                |                                   | Fax60300: 60300                             | 📸 • 🖻   🗙   🗸   <   >       |
| 🖨 📲 User (33) 🔼                                           | User Voicemail DND Shor           | t Codes Source Numbers Telephony Forwarding | Dial In Voice Recording Bul |
| NoUser                                                    |                                   | · · · · · · · · · · · · · · · · · · ·       |                             |
| 📲 RemoteManager                                           | Name                              | Fax60300                                    |                             |
| 204 Extn204                                               | Password                          |                                             |                             |
| 205 Extn205                                               | Fassword                          |                                             |                             |
| 206 Extn206                                               | Confirm Password                  |                                             |                             |
| 207 Exth207                                               |                                   |                                             |                             |
| 60000 Extrac0000                                          | Account Status                    | Enabled                                     | <u> </u>                    |
| 60001 Extra60001                                          | Full Name                         | Fax 60300 for User 60000                    |                             |
| 60002 Extr60002                                           |                                   |                                             |                             |
| 60003 Extn60003                                           | Extension                         | 60300                                       |                             |
| 60004 Extn60004                                           | Email Address                     |                                             |                             |
| 60005 Extn60005                                           |                                   |                                             |                             |
|                                                           | Locale                            |                                             | *                           |
|                                                           | Duisuiku                          | -<br>-                                      |                             |
| 60008 Extn60008                                           | Prioricy                          | 5                                           | <b>`</b>                    |
| 60009 Extn60009                                           | System Phone Rights               | None                                        | *                           |
| 60010 Extn60010                                           | -                                 |                                             |                             |
| 60011 Extn60011                                           | Profile                           | Basic User                                  | ~                           |

Select the **Voicemail** tab, and make sure **Voicemail On** is unchecked, and that **Voicemail Email** is **Off**, as shown below.

| 🖬 Avaya IP Office R9 Manager de                           | evcon-ipo [9.0.0.829] [Administrator(Administrator)]                                       |
|-----------------------------------------------------------|--------------------------------------------------------------------------------------------|
| Eile <u>E</u> dit <u>V</u> iew <u>T</u> ools <u>H</u> elp |                                                                                            |
| i devcon-ipo                                              | ▲ 60300 Fax60300                                                                           |
| 🗄 🏝 🗁 - 🗐 🛯 🖪 🔜 🔔 🛛                                       | ∕ ≝ <b>∠ ′</b> ∎                                                                           |
| IP Offices                                                | 🗄 Fax60300: 60300 📸 - 🔛   🗙   🗸   <   >                                                    |
| 🖃 📲 User (33) 🗾                                           | User Voicemail DND Short Codes Source Numbers Telephony Forwarding Dial In Voice Recording |
| RemoteManager                                             | Voicemail Code Voicemail On                                                                |
| 204 Extn204<br>205 Extn205                                | Confirm Voicemail Code                                                                     |
| 206 Extn206                                               | Voicemail Email Voicemail Ringback                                                         |
| 208 Extn208                                               | Voicemail Email Reading                                                                    |
| 60000 Extn60000                                           | UMS Web Services                                                                           |

Select the **Forwarding** tab. Check the **Forward Unconditional** field. Set the **Forward Number** to the fax hunt group extension configure in **Section 5.2**.

| 🐮 Avaya IP Office R9 Manager de                           | vcon-ipo [9.0.0.829] [Adminis      | strator(Administrator)]           |                                 |
|-----------------------------------------------------------|------------------------------------|-----------------------------------|---------------------------------|
| <u>File E</u> dit <u>V</u> iew <u>T</u> ools <u>H</u> elp |                                    |                                   |                                 |
| devcon-ipo 🔹 User                                         | <ul> <li>60300 Fax60300</li> </ul> | -                                 |                                 |
| 🗄 🖄 - 🖃 🖪 🔜 🛕 🗸                                           | ∕ ॐ ⇄ 🗽                            |                                   |                                 |
| IP Offices                                                | Fa                                 | x60300: 60300                     | 📸 • 🔛   🗙   🗸   <   >           |
| User (33)                                                 | User Voicemail DND Short C         | odes Source Numbers Telephony For | warding Dial In Voice Recording |
| 204 Extn204<br>205 Extn205                                | Follow Me Number                   |                                   |                                 |
| 206 Extn206<br>207 Extn207<br>208 Extn208                 | Forward Unconditional              |                                   |                                 |
| 60000 Extn60000                                           | To Voicemail<br>Forward Number     | 60200                             | ~                               |
| 60002 Extn60002<br>60003 Extn60003                        | Forward Hunt Group Calls           |                                   |                                 |
| 60004 Extn60004                                           | Forward Internal Calls             |                                   |                                 |
|                                                           | Forward On Busy                    |                                   |                                 |
| 60009 Extn60009                                           | Forward On No Answer               |                                   |                                 |
| 60011 Extn60011                                           | Forward Number                     |                                   | ×                               |
| 60012 Extn60012<br>60013 Extn60013<br>60014 Extn60014     | Forward Internal calls             | $\checkmark$                      |                                 |

## 6. Configure MultiTech FaxFinder FFx40

This section provides the procedures for configuring MultiTech FaxFinder. The procedures include the following areas:

- Launch FaxFinder Web Management
- Administer network
- Administer modem
- Administer network shares
- Administer inbound routing recipients
- Administer users

#### 6.1. Launch FaxFinder Web Management

Launch the FaxFinder Web Management interface by using the URL "http://ip-address" in an Internet browser window, where "ip-address" is the IP address of FaxFinder. The **Login** screen below is displayed. Log in using the appropriate credentials.

| MultiTech<br>Systems            |
|---------------------------------|
| FaxFinder® FF840 Firmware 3.0.0 |
| Username:<br>Password:<br>Login |
| Forgot Password?                |

The screen below is displayed next.

|                      | FaxFinder® FF840 +16<br>FF840 Firmware 3.0.0                                                                | Logged In: admin<br>Logout                                                                                             |
|----------------------|----------------------------------------------------------------------------------------------------|----------------------------------------------------------------------------------------------------|
| Homo                 |                                                                                                    |                                                                                                    |
| Status & Logs        | FaxFinder® FF84                                                                                             | 40 - SN 16682073                                                                                                    |
| System Configuration | Web Manageme                                                                                                | nt - Version 3.0.0                                                                                                    |
| Fax Configuration    |                                                                                                    |                                                                                                    |
| Users                |                                                                                                    |                                                                                                    |
| Contacts             | Find States 2                                                                                               |                                                                                                    |
| Send Fax             |                                                                                                    |                                                                                                    |
| Logout               |                                                                                                    |                                                                                                    |
|                      | Multi-Tech Systems<br>2205 Woodale Drive<br>Mounds View, MN 55112 U.S.A<br>www.multitech.com                | Tel: (763) 785-3500 or (800) 328-9717<br>Fax: (763) 785-9874<br>Technical Support:<br>(763) 717-5863 or (800) 972-2439 |
|                      | Online Support Portal: support.multitech.com<br>FTP site: ftp.multitech.com<br>Knowledge Base & Resolutions | Register Now                                                                                                    |

#### 6.2. Administer Network

Under System Configuration in the left pane, select Network. The Network Configuration screen is displayed. Modify Hostname, IP Address, Subnet Mask and Default Gateway to the appropriate network values.

|                                                | FaxFinder® FF840<br>FF840 Firmware 3.0.0 | ) +16                                   |                              | Logged In:    | admin<br>Logout |
|------------------------------------------------|------------------------------------------|-----------------------------------------|------------------------------|---------------|-----------------|
| Home                                           | Network Config                           | guration 🔋                              |                              |               |                 |
| Status & Logs                                  | Hostname                                 | faxfinder.example.cor                   | Default Gateway              | 192.168.100.1 |                 |
| System Configuration Network SMTP Time Printer | Description<br>IP Address<br>Subnet Mask | 192.168.100.120           255.255.255.0 | Primary DNS<br>Secondary DNS |               | Save            |
| SFTP<br>Shares                                 |                                          |                                         |                              | _             |                 |

## 6.3. Administer Modem

Under **Fax Configuration** in the left pane, select **Modem**. The **Modem Configurations** screen is displayed as shown below. Select the ports to configure by selecting the checkbox associated with the port and click **Edit Selected**.

| FaxFinder® FF840 +16       Logged In:         Systems       FF840 Firmware 3.0.0 |    |     |      |                |   |       |         | n: admin<br>Logout |          |           |          |   |
|----------------------------------------------------------------------------------|----|-----|------|----------------|---|-------|---------|--------------------|----------|-----------|----------|---|
| Home                                                                             | Mo | der | n Co | nfigurations 🔋 | _ |       |         |                    |          | Edit      | Selected | 1 |
| Status & Logs                                                                    |    | #   | Port | Fax ID         |   | Rings | Max Ext | Routing            | Max Baud | Direction |          | I |
| System Configuration                                                             |    | 1   | 1:1  | POTS modem 1   |   | 2     | 5       | dtmf               | 14400    | both      | ۲        | l |
| Fax Configuration                                                                |    | 2   | 1:2  | POTS modem 2   |   | 2     | 5       | dtmf               | 14400    | both      |          | I |
| ▶ Modem                                                                          |    | з   | 1:3  | POTS modem 3   |   | 2     | 5       | dtmf               | 14400    | both      | ۲        | l |
| Inbound Routing                                                                  |    | 4   | 1:4  | POTS modem 4   |   | 2     | 5       | dtmf               | 14400    | both      | ۲        | I |
| Outbound Approval                                                                |    | 5   | 1:5  | POTS modem 5   |   | 2     | 5       | dtmf               | 14400    | both      | ۲        | I |
| Cover Pages                                                                      |    | 6   | 1:6  | POTS modem 6   |   | 2     | 5       | dtmf               | 14400    | both      | ۲        | l |
| Store & Forward (T.37)                                                           |    | 7   | 1:7  | POTS modem 7   |   | 2     | 5       | dtmf               | 14400    | both      | ۲        | l |
| Fax Log                                                                          |    | 8   | 1:8  | POTS modem 8   |   | 2     | 5       | dtmf               | 14400    | both      |          | I |
| Users                                                                            |    | 9   | 2:1  | POTS modem 9   |   | 2     | 5       | dtmf               | 14400    | both      | ۲        | I |
| Contacts                                                                         |    | 10  | 2:2  | POTS modem 10  |   | 2     | 5       | dtmf               | 14400    | both      | ۲        | l |
| Send Fax                                                                         |    | 11  | 2:3  | POTS modem 11  |   | 2     | 5       | dtmf               | 14400    | both      | ۲        | I |
| Logout                                                                           |    | 12  | 2:4  | POTS modem 12  |   | 2     | 5       | dtmf               | 14400    | both      | ۲        |   |
|                                                                                  |    | 13  | 2:5  | POTS modem 13  |   | 2     | 5       | dtmf               | 14400    | both      | ۲        |   |

In the Modem Configuration screen shown below, enter the following values for the specified fields, and retain the default values for the remaining fields.

- Routing: "DTMF Digits"
- Enter a descriptive name. • Fax ID:
- Max Extension Digits: Enter number of digits for the virtual fax numbers from Section 5.1. Specify whether the modem will be used for incoming and outgoing
- FaxDirection:
- Fax calls. • Max Baud Rate: Specify the maximum baud rate for fax calls using this modem. Testing was performed with a baud rate from 2400 to 14400.

| Modem Configuration |                 |                      |              |  |  |  |
|---------------------|-----------------|----------------------|--------------|--|--|--|
| Modem               | Selected Modems | Fax ID               | POTS modem 1 |  |  |  |
| Country Code        | Not Defined 💌   | Max Extension Digits | 5            |  |  |  |
| Answer On           | 2 ring(s)       | Fax Direction        | both 💌       |  |  |  |
| Routing             | DTMF Digits     | Error Correction     | 🔘 off 💿 on   |  |  |  |
| Routing Definition  | Key Desc        | Smart Dial           | 🔿 off 💿 on   |  |  |  |
| Max Baud Rate       | 14400           | Tone Dial            | 🔘 off 💿 on   |  |  |  |
| Dial Prefix         |                 | Fax Debugging        | 💿 off 🔿 on   |  |  |  |
| Init String         |                 |                      |              |  |  |  |
|                     |                 |                      | Save         |  |  |  |

#### 6.4. Administer Network Shares

Under **System Configuration** in the left pane, select **Shares**. The screen below is displayed. Click **Add** to add a network share. Note that the configuration in this section is only necessary for the shared folder method of storing incoming faxes.

|                      | FaxFinder® FF840 +16<br>FF840 Firmware 3.0.0 | Logged In: <b>admin</b><br>Logout |
|----------------------|----------------------------------------------|-----------------------------------|
| Home                 | Shares 🔮                                     |                                   |
| Status & Logs        | Shared Resources                             | ۲                                 |
| System Configuration |                                              |                                   |
| Network              | Domain/Workgroup                             |                                   |
| SMTP                 |                                              | Save                              |
| Time                 |                                              |                                   |
| Printer              | Network Shares                               | Add                               |
| SFTP                 | There are no Network Shares                  |                                   |
| Shares               |                                              |                                   |
| Certificates         |                                              |                                   |

The Add Network Share screen is displayed. For UNC / Location, enter the path to the shared location. Enter appropriate credentials for Username, Password and Confirm Password. Note that this location must allow network sharing so that other users can write to it.

| Add Network Share |                         |  |  |  |
|-------------------|-------------------------|--|--|--|
| UNC / Location    | //192.168.100.250/Faxes |  |  |  |
| Username          | Administrator           |  |  |  |
| Password          | •••••                   |  |  |  |
| Confirm Password  | •••••                   |  |  |  |
|                   | Save Cancel             |  |  |  |

## 6.5. Administer Inbound Routing Recipients

Under **Fax Configuration**, select **Inbound Routing**. The screen below is displayed. In the **Recipients** section, click **Add** to add a new recipient.

| MultiTech O<br>Systems | FaxFinder® FF840 +16<br>FF840 Firmware 3.0.0 | L                 | ogged In: <b>admin</b><br>Logout |
|------------------------|----------------------------------------------|-------------------|----------------------------------|
| Home                   | Inbound Routing 💈                            |                   |                                  |
| Status & Logs          | Inbound Options                              |                   |                                  |
| System Configuration   |                                              |                   |                                  |
| Fax Configuration      | Global Routing                               |                   | ۲                                |
| Modem                  | Lines                                        |                   | $\odot$                          |
| Inbound Routing        | Paciniants                                   | Add Import Export | Delete All                       |
| Outbound               | Recipients<br>Pouto favos hy outopsion       | Add Import Export | Delete Mil                       |
| Outbound Approval      | Route Taxes by extension.                    |                   |                                  |
| Cover Pages            | There are no inbound recipients              |                   |                                  |
| Store & Forward (T.37) |                                              |                   |                                  |
| Fax Log                |                                              |                   |                                  |

The Add Recipient screen is displayed next. For Extension, enter the first fax extension. Enter a descriptive Name.

| Add Recipient |                 | ×  |
|---------------|-----------------|----|
| Extension     | 60300           |    |
| Name          | FaxFinder 60300 |    |
|               | Save Cance      | el |

|                        | FaxFinder® FF840 +16<br>FF840 Firmware 3.0.0 | Logged In: admin<br>Logout |
|------------------------|----------------------------------------------|----------------------------|
| Home                   | Edit Recipient (Extension 60300)             |                            |
| Status & Logs          | Extension 60300                              |                            |
| System Configuration   | Name FaxFinder 60300                         |                            |
| Fax Configuration      |                                              | Save Cancel                |
| Modem                  |                                              |                            |
| Inbound Routing        |                                              |                            |
| Outbound               | Destinations                                 | Add                        |
| Outbound Approval      | There are no destinations                    |                            |
| Cover Pages            |                                              |                            |
| Store & Forward (T.37) |                                              | Done                       |
| Fax Log                |                                              |                            |

The screen is updated as shown below. Click Add to add a destination for incoming faxes.

The **Add Destination** screen is displayed. The default setting is to send incoming faxes to the recipient's email. In the compliance testing, the destination was configured to use the shared folder method to store incoming faxes. Select "Share" from the drop-down box, and enter the path to a shared folder in the next field. The **Enter Share** field was set to

//192.168.100.250/Faxes/Fax60300. Repeat this section to add an inbound routing recipient for each fax user.

|                        | FaxFinder® FF840<br>FF840 Firmware 3.0.0 | +16                            | Logged In: <b>admin</b><br>Logout |
|------------------------|------------------------------------------|--------------------------------|-----------------------------------|
| Home                   | Add Destination                          | (Extension 60300)              |                                   |
| Status & Logs          | Destination Type                         | Share 💽 Add                    |                                   |
| System Configuration   | Enter Share                              | //192.168.100.250/Faxes/Fax603 |                                   |
| Fax Configuration      | Destinations                             |                                |                                   |
| Modem                  |                                          |                                |                                   |
| Inbound Routing        |                                          |                                | Save Cancel                       |
| Outbound               |                                          |                                |                                   |
| Outbound Approval      |                                          |                                |                                   |
| Cover Pages            |                                          |                                |                                   |
| Store & Forward (T.37) |                                          |                                |                                   |
| Fax Log                |                                          |                                |                                   |

In the compliance testing, two inbound routing recipients were created to correspond to the two fax users as shown below.

|                                           | FaxFinder® FF3<br>FF340 Firmware 3.0.1 | 840 +16<br>°    |                                         | Logged In:        | admin<br>Logout |
|-------------------------------------------|----------------------------------------|-----------------|-----------------------------------------|-------------------|-----------------|
| Home                                      | Inbound Rou                            | uting 🔋         |                                         |                   |                 |
| Status & Logs                             | Tobound Oni                            | tions           |                                         |                   |                 |
| System Configuration                      | Inbodina Opr                           | uons            |                                         |                   |                 |
| Fax Configuration                         | Global Routi                           | ng              |                                         |                   | $\odot$         |
| Modem                                     | Lines                                  |                 |                                         |                   | $\odot$         |
| Inbound Routing     Outbound     Outbound | Recipients<br>Route faxes by           | • extension.    | Add Import Ex                           | port Delete       | All             |
| Cover Pages                               | Extension                              | Name            | Fax Destinations                        |                   |                 |
| Store & Forward (T.37)                    | 60300                                  | FaxFinder 60300 | Share: //192.168.100.250/Faxes/Fax60300 | $\oslash \otimes$ |                 |
| Fax Log                                   | 60301                                  | FaxFinder 60301 | Share: //192.168.100.250/Faxes/Fax60301 |                   |                 |
| Users                                     |                                        |                 | 0.40                                    |                   |                 |
| Contacts                                  | 5 10 25                                | 50 Displaying 1 | - 2 of 2                                |                   |                 |
| Send Fax                                  |                                        |                 |                                         |                   |                 |
| Logout                                    |                                        |                 |                                         |                   |                 |

#### 6.6. Administer Users

Under Users, select FaxFinder Users to display the FaxFinder Users screen. Click Add to add a new user.

|                                                           | FaxFinder® FF84<br>FF840 Firmware 3.0.0 | 40 +16                                                  |                    |                            |            |              | Logged In: admin<br>Logout |  |
|-----------------------------------------------------------|-----------------------------------------|---------------------------------------------------------|--------------------|----------------------------|------------|--------------|----------------------------|--|
| Home                                                      | FaxFinder Use                           | ers 👔                                                   |                    |                            | _          | Add Import   | Export Delete All          |  |
| Status & Logs                                             | Users for logging in                    | Users for logging into the FaxFinder and sending faxes. |                    |                            |            |              |                            |  |
| System Configuration                                      | Full Name                               | Username                                                | Email              | Phone                      | Fax        | Organization | 1                          |  |
| Fax Configuration                                         | Administrator                           | admin                                                   |                    |                            |            |              | ۲                          |  |
| Users                                                     |                                         |                                                         | Include<br>Default | Cover Page:<br>Cover Page: | No<br>None |              |                            |  |
| <ul> <li>FaxFinder Users</li> <li>User Options</li> </ul> | 5 10 25 50                              | Displaying 1 -                                          | 1 of 1             |                            |            |              |                            |  |
| Contacts                                                  |                                         |                                                         |                    |                            |            |              |                            |  |

The Add FaxFinder User screen is displayed next (shown below is the Edit screen since the user was previously configured). Enter descriptive values for Username and Full Name. Enter the desired value for Password and Confirm Password. Enter the full telephone and fax numbers for the user in the Phone Number and Fax Number fields, respectively.

|                                 | FaxFinder® FF84<br>FF840 Firmware 3.0.0 | 0 +16                              |                     | Logged In: <b>admin</b><br>Logout |
|---------------------------------|-----------------------------------------|------------------------------------|---------------------|-----------------------------------|
| Home                            | Add FaxFinder                           | User                               |                     |                                   |
| Status & Logs                   | Username                                | Fax60300                           | Include Cover Page  |                                   |
| System Configuration            | Full Name                               | FaxFinder 60300                    | Default Cover Page  | mts_template1.pdf 💌               |
| Fax Configuration               | Password                                | •••••                              | Phone Number        | 732-956-0000                      |
| Users                           | Confirm Password                        | •••••                              | Fax Number          | 732-956-0300                      |
| FaxFinder Users<br>User Options | Email                                   |                                    | Organization        |                                   |
| Add User                        | Default Send Fax                        | Options (Web)                      |                     |                                   |
| Contacts                        | Max Attempts                            | 3                                  | Email Fax Receipt   | failure                           |
| Send Fax                        | Fax Priority                            | Medium 💌                           | Fax Attachment with | PDF 💌                             |
| Logout                          | Retry Interval                          | 300 secs                           | Receipt             |                                   |
|                                 | Create Inbound R                        | couting Recipient                  |                     |                                   |
|                                 | Optionally email inb                    | oound faxes to this user for the : | specified extension |                                   |
|                                 | Add Route                               |                                    |                     |                                   |
|                                 | Fax Extension                           |                                    |                     |                                   |
|                                 |                                         |                                    |                     | Save Cancel                       |

Solution & Interoperability Test Lab Application Notes ©2014 Avaya Inc. All Rights Reserved. Repeat this section to create all desired users. In the compliance testing, two fax users were created as shown below.

|                      | FaxFinder® FF84<br>FF840 Firmware 3.0.0 | 0 +16           |            |              |              |        | Logge   | ed In: <b>admin</b><br>Logout |
|----------------------|-----------------------------------------|-----------------|------------|--------------|--------------|--------|---------|-------------------------------|
| Home                 | FaxFinder Use                           | rs 🔋            |            |              | Add          | Import | Export  | Delete All                    |
| Status & Logs        | Users for logging int                   | to the FaxFinde | r and sen  | ding faxes.  |              |        |         |                               |
| System Configuration | Full Name                               | Username        | Email      | Phone        | Fax          | Organ  | ization |                               |
| Fax Configuration    | Administrator                           | admin           |            |              |              |        |         | Ø                             |
| Users                | FaxFinder 60300                         | Fax60300        |            | 732-956-0000 | 732-956-0300 |        |         | $\bigotimes$                  |
| FaxFinder Users      | FaxFinder 60301                         | Fax60301        |            | 732-956-0001 | 732-956-0301 |        |         | $\otimes$                     |
| User Options         | 5 10 25 50                              | Displaying      | 1 - 3 of 3 |              |              |        |         |                               |
| Contacts             |                                         |                 |            |              |              |        |         | _                             |
| Send Fax             |                                         |                 |            |              |              |        |         |                               |
| Logout               |                                         |                 |            |              |              |        |         |                               |

## 7. Verification Steps

This section provides the tests that can be performed to verify proper configuration of MultiTech FaxFinder and Avaya IP Office.

## 7.1. Verify MultiTech FaxFinder FFx40

Follow the procedures in **Section 6.1** to launch the FaxFinder Web Management interface, and log in using a fax user's credentials from **Section 6.6**. Select **Send Fax** to display the **Send Fax** screen.

The Sender Information section is populated automatically.

In the **Recipient Information** section, enter the appropriate **Name** and **Fax Number** for the fax recipient as shown below. Retain the default values in the remaining fields.

|               | FaxFinder® FF840 +16     |                      |   | Logged In: Fax60300 |
|---------------|--------------------------|----------------------|---|---------------------|
|               | FF840 Firmware 3.0.0     |                      |   |                     |
| Home          | Send Eax ?               |                      |   | _                   |
| Status & Logs | Sender Information       |                      |   | ۲                   |
| User          | Name                     | FaxFinder 60300      |   |                     |
| Contacts      | Organization             |                      |   |                     |
| Send Fax      | Phone Number             | 732-956-0000         |   |                     |
| Logout        | Fax Number               | 732-956-0300         |   |                     |
|               | Email Address            |                      |   |                     |
|               | Recipient Information    |                      |   | ۲                   |
|               | Find Recipient           | Enter Recipient Info | * |                     |
|               | Contact/Group            | Select Contact/Group |   |                     |
|               | Name                     | FaxFinder 60301      |   |                     |
|               | Organization/Description |                      |   |                     |
|               | Fax Number               | 60301                |   |                     |
|               | Phone Number             |                      |   |                     |
|               |                          |                      |   | Add Recipient       |

Scroll down the screen to the **Cover Page Information** section. Modify this section as desired. In the **Attachments** section, click **Browse** to select any desired attachment. Click **Send Fax**.

|               | FaxFinder® FF840 +16                                                  | n: Fax60300<br>Logout   |
|---------------|-----------------------------------------------------------------------|-------------------------|
|               | FF840 Firmware 3.0.0                                                  |                         |
| Home          | Send Fax 👔                                                            |                         |
| Status & Logs | Sender Information                                                    | •                       |
| User          | Recipient Information                                                 | $\overline{\mathbf{O}}$ |
| Contacts      | Paciniants                                                            |                         |
| Send Fax      | Name Organization /Decorintion Eav Dhone                              |                         |
| Logout        |                                                                       |                         |
|               | Cover Page Information                                                | ۲                       |
|               | Include cover page with this fax?                                     |                         |
|               | Select Cover Page mts_template1.pdf 🔽                                 |                         |
|               | Subject This is a test fax.                                           |                         |
|               | Comments                                                              |                         |
|               | Please review the attached test fax.                                  | ~                       |
|               |                                                                       |                         |
|               |                                                                       |                         |
|               |                                                                       | ~                       |
|               | Attachments                                                           | ۲                       |
|               | .txt, .tif, .tiff, .pdf or .ps files                                  |                         |
|               | Attachment C:\Documents and Settings\root\Desktop\Faxes\Fax1.pdf Brow | se                      |
|               | Add Another Attachment                                                |                         |
|               | Options                                                               | ۲                       |
|               |                                                                       | end Fax                 |

Under **Status & Logs**, select **Fax Status** to display the screen below. In the **Modem Status** section, verify that there is a channel(s) in use by checking the **State**.

| MultiTech Systems      | axFino<br>F840 Fir | der®<br><sup>mware :</sup> | FF840 +16<br>3.0.0  |             |                      |               |              | Logged In           | : admin<br>Logout |
|------------------------|--------------------|----------------------------|---------------------|-------------|----------------------|---------------|--------------|---------------------|-------------------|
| Home                   | Fax S              | tatu                       | s ?                 |             |                      |               |              |                     |                   |
| Status & Logs          | Mod                | am Ct                      | atue                |             |                      |               |              |                     |                   |
| System Status          | Mou                | eni ət                     | acus                | Dee         | - 0                  | -+ Time -     | <b>F</b>     |                     |                   |
| Fax Status             | #                  | Port                       | State               | Pag         | e Connec             | a nme         | Fax          | <b>A C</b>          |                   |
| Mail Queue<br>Mail Log | 1                  | 1:1                        | Post Page Processin | g 1         | 02/24/20<br>11:17:47 | 14<br>AM      | 60301        | ()) (X              |                   |
| Inbound Fax Log        | 2                  | 1:2                        | Waiting For Ring    | 0           |                      |               |              | ÔX                  |                   |
| Outbound Fax Log       | З                  | 1:3                        | Waiting For Ring    | 0           |                      |               |              | $\odot$ $\otimes$   | )                 |
| Call Log               | 4                  | 1:4                        | Waiting For Ring    | 0           |                      |               |              | $\odot$ $\otimes$   | ) =               |
| System Configuration   | 5                  | 1:5                        | Waiting For Ring    | 0           |                      |               |              | $\odot$ $\times$    |                   |
| Fax Configuration      | 6                  | 1:6                        | Waiting For Ring    | 0           |                      |               |              | ÔX                  | )                 |
| Users                  | 7                  | 1:7                        | Waiting For Ring    | 0           |                      |               |              | ÔX                  |                   |
| Contects               | 8                  | 1:8                        | Waiting For Ring    | 0           |                      |               |              | ÓX                  | )                 |
| Send Fax               | 9                  | 2:1                        | Receiving Page 1    | 0           | 02/24/20<br>11:17:49 | 14<br>AM      | 60301        | 0 8                 | )                 |
| Logout                 | 10                 | 2:2                        | Waiting For Ring    | 0           |                      |               |              | 0 🗵                 | )                 |
|                        | 11                 | 2:3                        | Waiting For Ring    | 0           |                      |               |              | 0 🗵                 | )                 |
|                        | 12                 | 2:4                        | Waiting For Ring    | 0           |                      |               |              | 0 8                 | )                 |
|                        | 13                 | 2:5                        | Waiting For Ring    | 0           |                      |               |              | 0 8                 |                   |
|                        |                    |                            |                     |             |                      |               |              | Last updated: 11:1  | D:11              |
|                        | Inbo               | ound I                     | Fax Status          |             |                      |               |              |                     | ۲                 |
|                        | Sta                | te                         | Start Time          | Line        | Fax F                | Recipient     | Remote I     | D Recv'd            |                   |
|                        |                    |                            | Th                  | ere is no   | Inbound Fa           | ax activity a | at this time |                     |                   |
|                        | Out                | ound                       | Fax Status          |             |                      |               |              |                     | ۲                 |
|                        |                    | Sta                        | te Created At       | s           | cheduled             | For           | Sender       | Fax Details         |                   |
|                        |                    |                            | The                 | ere is no ( | Dutbound F           | ax activity   | at this time |                     |                   |
|                        | Aut                | o Refre:                   | sh                  |             |                      |               |              | Last updated: 11:0: | 8:34              |

## 7.2. Verify Avaya IP Office

From the Avaya IP Office R9 Manager screen shown in Section 5, select File  $\rightarrow$  Advanced  $\rightarrow$  System Status to launch the System Status application, and log in using the appropriate credentials.

The **IP Office System Status** screen is displayed. Expand **Extensions** in the left pane and select the analog line from **Section 5.1**, in this case "60201".

| 🗾 Avaya IP Office System                                                                                                    | n Status - devo                                                                                                    | on-ipo (192.168.                                                                                                    | 100.30) - IP500 1                                                                                                    | /2 9.0.0.0 build 829 | )         |                                             |
|----------------------------------------------------------------------------------------------------|----------------------------------------------------------------------------------------------------|----------------------------------------------------------------------------------------------------|----------------------------------------------------------------------------------------------------|----------------------|-----------|---------------------------------------------|
| AVAYA                                                                                                    |                                                                                                    |                                                                                                    | IP Offic                                                                                                    | e System S           | tatus     |                                             |
| Help Snapshot LogOff Exi                                                                                                    | it About                                                                                                    |                                                                                                    |                                                                                                    |                      |           |                                             |
| System Alarms (10) Extensions (10) 204 205 206 207 208 60000 60001  30201 60202 60203 Trunks (3) Active Calls Resources Voicemail I IP lletworking Locations | Extension Nur<br>Slot:<br>Port:<br>Active Locatio<br>Telephone Ty<br>Current User<br>Current User<br>Forwarding:<br>Twinning:<br>Do Not Distur<br>Message Walt<br>Number of Ne<br>Phone Manag<br>Packet Loss Fi<br>Jitter:<br>Round Trip De<br>Call Ref<br>1 | nber:<br>pe:<br>Extension Number:<br>Name:<br>Name:<br>ing:<br>w Messages:<br>er Type:<br>raction:<br>lay:<br>Current State<br>Connected | 60201<br>1<br>1<br>None<br>POT (CLI DTMFF)<br>60201<br>FaxPort1<br>Off<br>Off<br>Off<br>Off<br>Off<br>Off<br>None<br>Time in State<br>00:00:44 | Extension Status     | Direction | Other Party on Call<br>Extn 60202, FaxPort2 |
|                                                                                                    |                                                                                                    |                                                                                                    |                                                                                                    |                      |           |                                             |
|                                                                                                    | Irace I                                                                                                    | ir <u>a</u> ce All Pause                                                                                                    | <u>C</u> all Details                                                                                                    | Print Save As        | 5         |                                             |
|                                                                                                    |                                                                                                    |                                                                                                    |                                                                                                    |                      |           | 11:11:11 AM Online                          |

Verify that the **Current State** of the extension is "Connected".

## 8. Conclusion

These Application Notes describe the configuration steps required to integrate the MultiTech FaxFinder FFx40 and a FaxFinder FFEX16 Expansion Module with Avaya IP Office using analog ports. All feature and serviceability test cases were completed and passed.

## 9. Additional References

This section references the product documentation relevant to these Application Notes.

- [1] Avaya IP Office Manager, Release 9.0, Issue 9.01, September 2013, Document Number 15-601011.
- [2] FaxFinder® FFx40 Administrator User Guide, available at https://support.multitech.com.

#### ©2014 Avaya Inc. All Rights Reserved.

Avaya and the Avaya Logo are trademarks of Avaya Inc. All trademarks identified by  $\mathbb{R}$  and  $^{TM}$  are registered trademarks or trademarks, respectively, of Avaya Inc. All other trademarks are the property of their respective owners. The information provided in these Application Notes is subject to change without notice. The configurations, technical data, and recommendations provided in these Application Notes are believed to be accurate and dependable, but are presented without express or implied warranty. Users are responsible for their application of any products specified in these Application Notes.

Please e-mail any questions or comments pertaining to these Application Notes along with the full title name and filename, located in the lower right corner, directly to the Avaya DevConnect Program at <u>devconnect@avaya.com</u>.